# KeySafe Smart KeyBox K12 BENUTZERHANDBUCH v4.0+

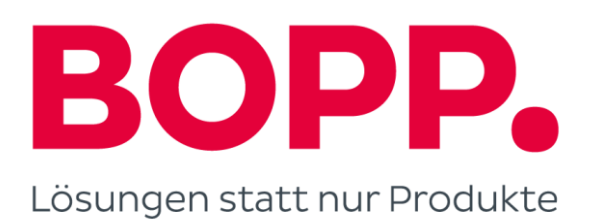

# Was ist Inklusiv

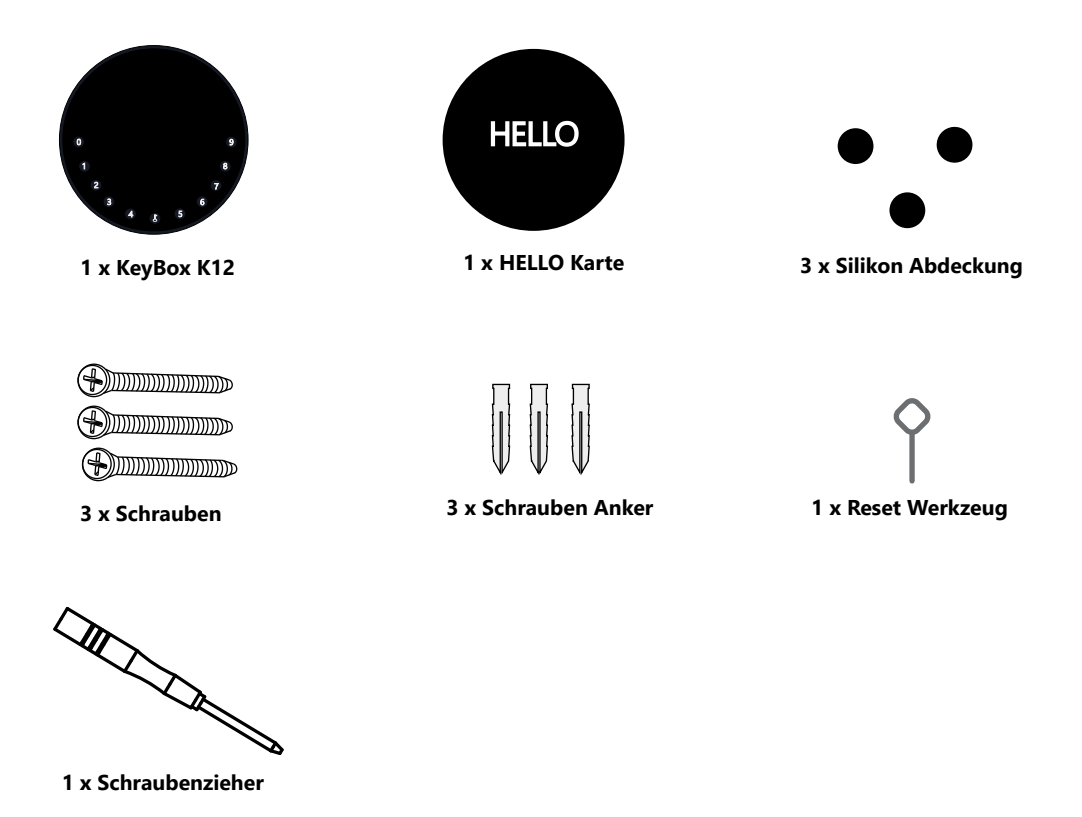

# Was sind die Unterschiede

- >1. OTA upgrade: Unterstützt Remote-Software-Upgrade
- >2. App: Vereinfachte Benutzeroberfläche / Funktionen

>3. Stärke: von zwei Wandbefestigungsschrauben auf drei für die Wandbefestigung erhöht, wodurch die Stabilität erhöht wird

# Spezifikation

| Model            |
|------------------|
| Material         |
| Battery          |
| Unlock Mechanism |
| Jump Start       |

K12 Gehäuse Zinklegierung, SUS304 4 x AAA Alkaline Batterie Bluetooth, Geheimzahl, App USB-C

Vorderseite

Innenansicht

Rückseite

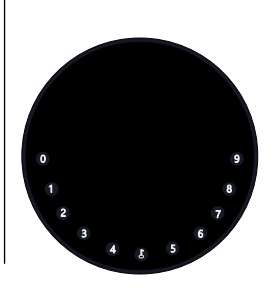

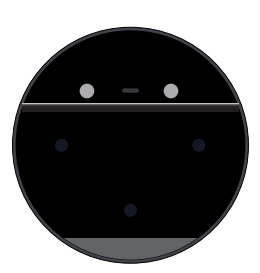

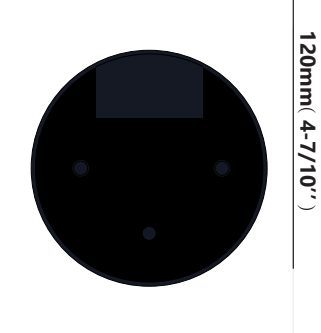

120mm ( 4- 7/10" )

Tiefe 22mm ( 4/5 '' )

120mm ( 4- 7/10" )

# Eigenschaften

## Sperren & Freischalten

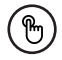

#### Administrator entsperren

Legen Sie einen Master-Administrator-PIN zum Entsperren fest. Einstellungen, Operationen, Administrator-PIN-Code ändern usw. kann nur der Administrator.

#### Anti-peeping

Fügen Sie bis zu 10 Ziffern vor und nach dem PIN-Code hinzu, um Ihren PIN zu intensivieren.

# $\bigcirc$

#### Benutzer entsperren

Diese KeyBox erlaubt bis zu 100 Benutzer-PINs für Ihre Familie, Freunde und Besucher

#### Automatische Verriegelung

Wenn innerhalb von 10 Sekunden keine Öffnung vorgenommen wird, wird Box automatisch wieder gesperrt.

## Mobile Steuerung

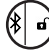

#### Bluetooth One-Touch-Entsperrung

Mit Ihrem Handy können Sie die KeyBox entsperren, indem Sie das "≁" nach rechts wischen.

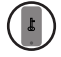

#### Mobiler Administrator

Stellen Sie die Administrator-PIN-Codes Ihres Mobiltelefons ein, um Benutzer zu entsperren, hinzuzufügen, zu löschen usw.

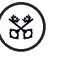

#### **Offline entsperren**

Durch die mobile App können Sie Offline-Code generieren für einen beschränkten Zugriff, Paket Lieferung, Reinigung usw

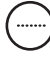

#### OTA Upgrade

Online aktualisieren, Fehler beheben, Aktualisieren Sie Funktionen und optimieren Sie die Benutzererfahrung.

## **Batterie**

#### Lebensdauer der Batterie

Beim Verwenden von 4 AAA-Qualitätsbatterien wird der Lebenszyklus länger als 12 Monate sein.

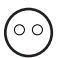

#### Geringer Verbrauch

Die Bluetooth Übertragung wechselt in den

Ruhemodus, wenn keine Vorgänge ausgeführt werden.

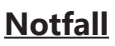

#### Starthilfe

Wenn die Batterien leer sind, können Sie mittels eines USB-C Kabels eine Strom-Überbrückung vornehmen und die Keybox entsperren

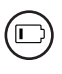

#### Niedriger Batteriestatus

Wenn die Batterie leer ist, werden Sie durch das System daran erinnert, die Batterien auszutauschen

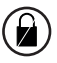

#### Systemsperre

Die Keybox wird für 5 Minuten gesperrt, wenn Sie 5 falsche Codeeingaben gemacht haben

## Schnellstart

## Schritt 1>Batterie einlegen

>. Entfernen Sie die (4) Schrauben an der Batterieabdeckung

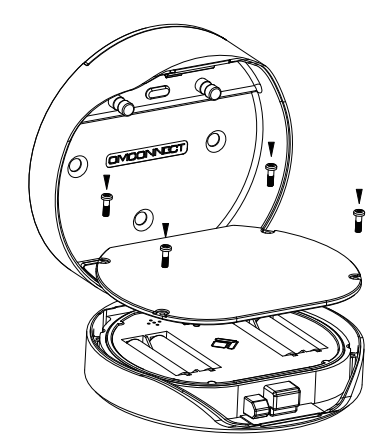

>. Legen Sie 4 AAA-Batterien in das Batteriefach ein.

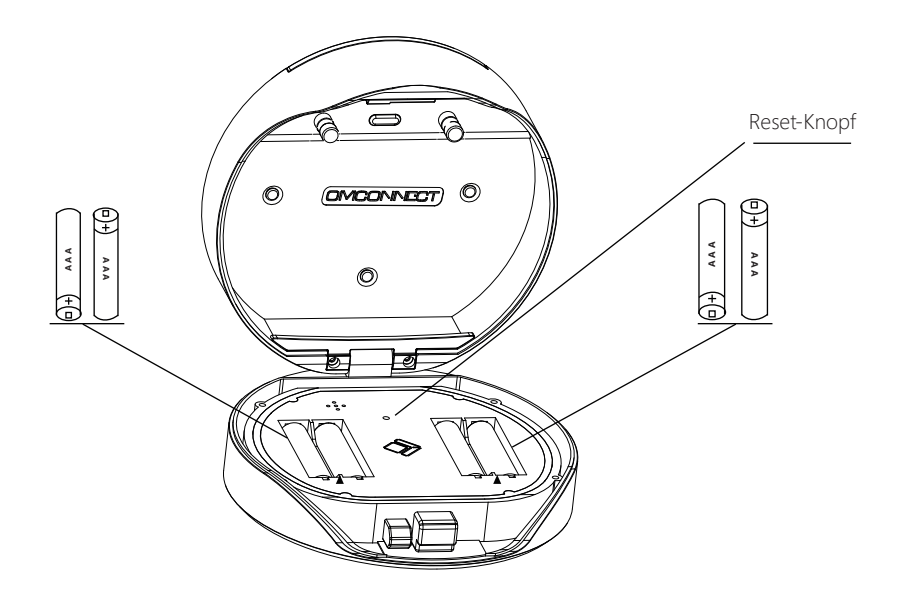

## Schritt 2>Ändern Sie das Administratorkennwort

- >1. Drücken Sie die 🕹 Taste und halten Sie sie für 3 Pieptöne gedrückt
- >2. Geben Sie gleich nach dem 3. Signalton folgendes ein:
  Erstes Administratorkennwort (123456) + L
  + neues Administratorkennwort + L + neues Administratorkennwort + L

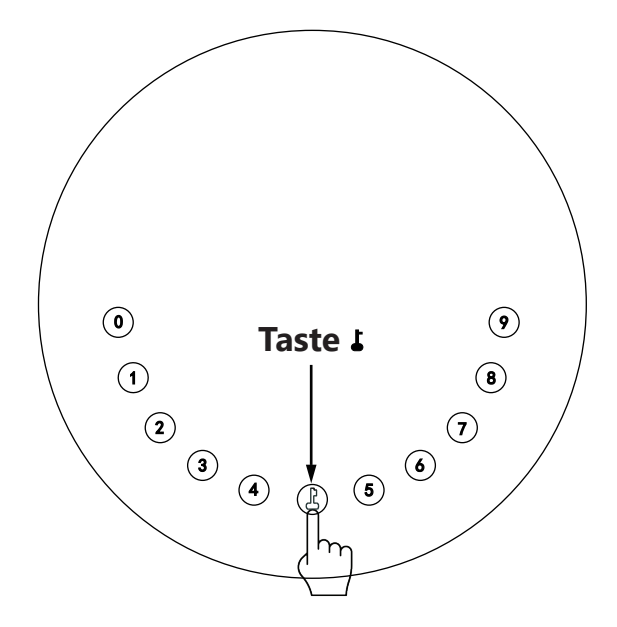

## Schritt 3>Laden Sie die Mobile App herunter

>1. Scannen Sie den untenstehenden QR-Code und laden Sie die App herunter. Schalten Sie Ihr mobiles Bluetooth ein

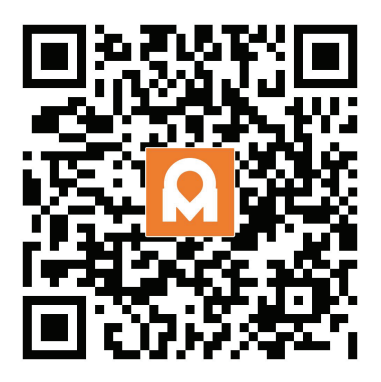

## Schritt 4>Gerät hinzufügen

Aktivieren Sie Bluetooth, um in den Pairing-Modus zu gelangen

> 1. Drücken Sie L +9+ L und geben Sie das Admin-Passwort + L ein, wenn das Licht langsam blau blinkt

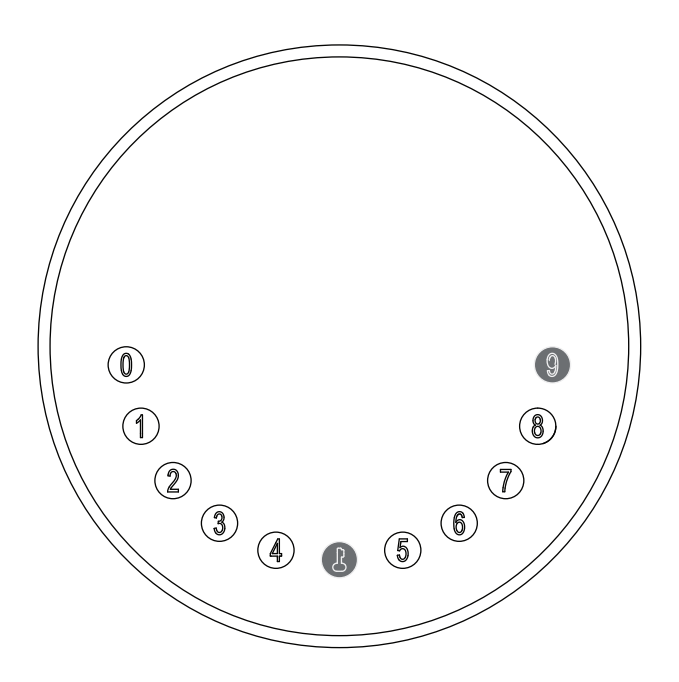

>2.Gehen Sie zur App-Startseite, klicken Sie auf Gerät hinzufügen oder klicken Sie oben rechts auf "+".

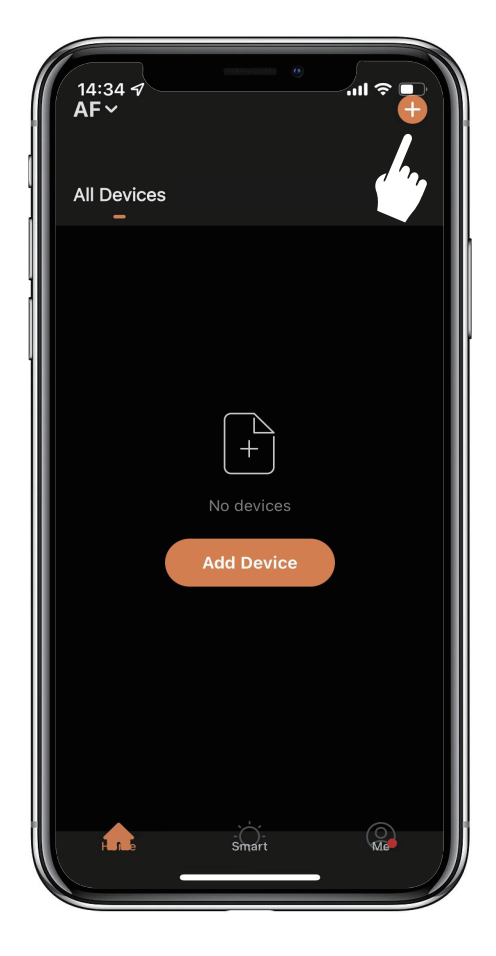

>3. Sie sehen das erkannte Gerät. Klicken Sie auf "Hinzufügen".

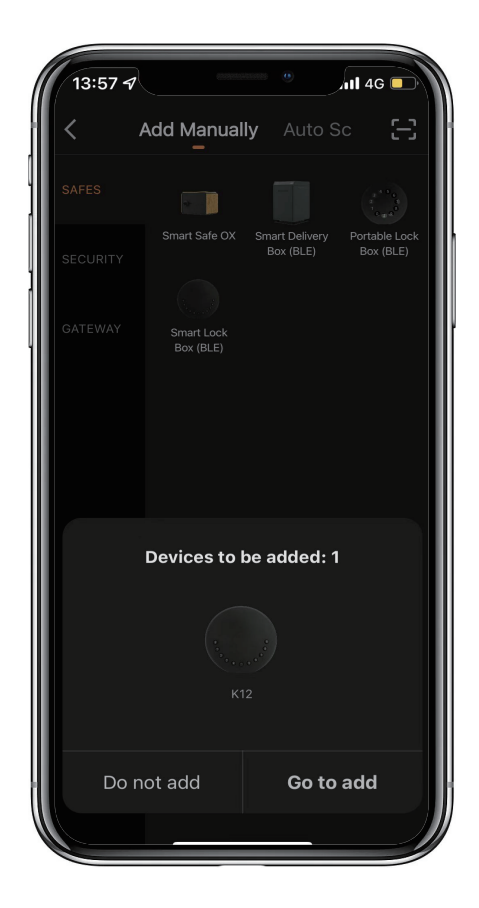

>4. Beim Anschließen müssen Sie einige Sekunden warten, bis der Vorgang abgeschlossen ist.

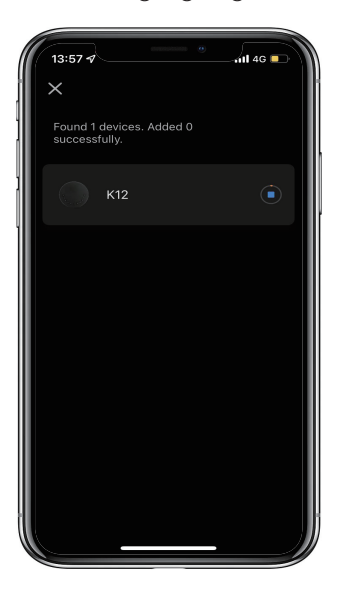

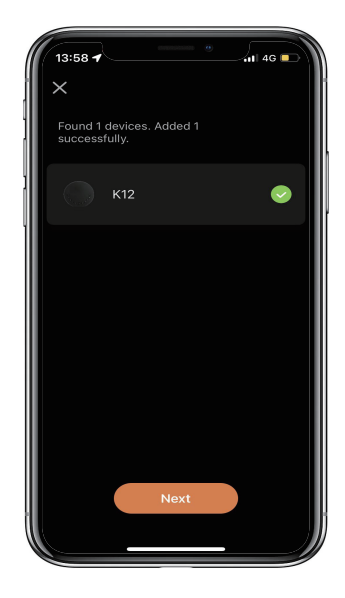

>5. Gerät hinzugefügt

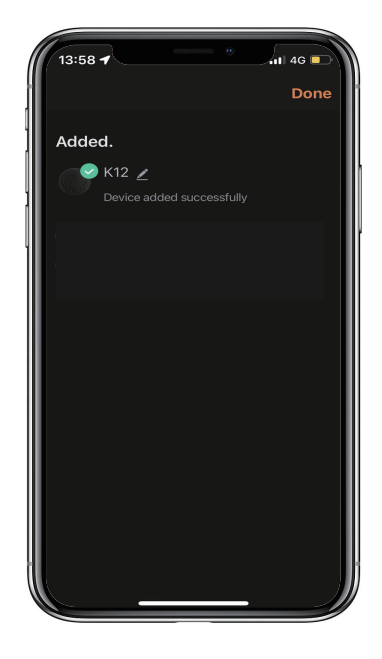

# Mechanische Anweisungen

## Passwort & Werksmodus:

### 1.Passwortlänge

Das Passwort muss 6-stellig sein (nicht mehr und nicht weniger).

### 2.Benutzer-PIN hinzufügen

- 🛛 Drücken Sie die 🕹 + 0 + 🕹 , bis das blaue Licht blinkt
  - >. Admin-Passwort eingeben + 🕹
  - >. Neues Benutzerpasswort eingeben + 🕹
  - >. Geben Sie das neue Benutzerpasswort erneut ein und drücken Sie 🕹
  - >. Wenn die 🜡 (Enter-Taste) grün blinkt, wurde das Benutzerpasswort festgelegt.

#### 3. Benutzer-PIN löschen

Drücken Sie 🕹 + 2 + 🕹 , bis das blaue Licht blinkt

- >. Geben Sie das Admin-Passwort ein und drücken Sie 🕹
- >. Geben Sie das Benutzerkennwort ein, das Sie löschen möchten, und drücken Sie 🕹
- >. Geben Sie das zu löschende Benutzerpasswort ein und drücken Sie 🕹 wieder
- >. Wenn die 🕹 (Enter-Taste) grün blinkt, wurde das Passwort gelöscht.

#### 4.Löschen Sie alle Benutzer-PINs

Drücken Sie die 🕹 + 00000 + 🕹 , bis das blaue Licht blinkt

- >. Geben Sie das Admin-Passwort ein und drücken Sie 🕹
- >. Wenn die 👃 (Enter-Taste) grün blinkt, sind alle Passwörter gelöscht.

#### 5.Virtuelle Ziffern - Anti Peeping

Fügen Sie vor und nach dem richtigen Passwort einige Ziffern hinzu. Die KeyBox wird wie immer korrekt entsperrt

#### 6.Systemsperre

Die KeyBox wird 5 Minuten lang gesperrt, wenn 5 Mal nacheinander ein falsches Passwort eingegeben

#### 7.Werksmodus zurücksetzen

Halten Sie die Zurücksetztaste 5 Sekunden lang gedrückt bis ein langer Piepton ertönt

## Bluetooth-Übertragung und erneutes Verbinden:

- Die Bluetooth-Übertragung wechselt in den Ruhemodus, wenn innerhalb von 1 Minute keine Vorgänge ausgeführt werden.
- Drücken Sie eine beliebige Taste, um Bluetooth zu aktivieren. App und Gerät werden wieder miteinander verbunden.

# **App-Anweisungen**

## So entsperren Sie:

Sie sehen alle Geräte und Räume auf der Startseite.

Tippen Sie auf das Gerät, um den Betrieb aufzunehmen.

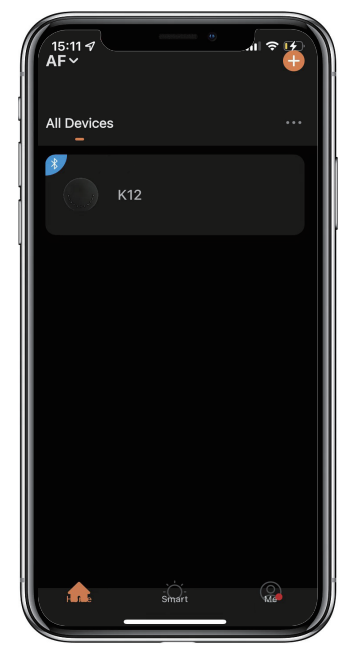

Wischen Sie zum Entsperren das "🔊 " nach rechts

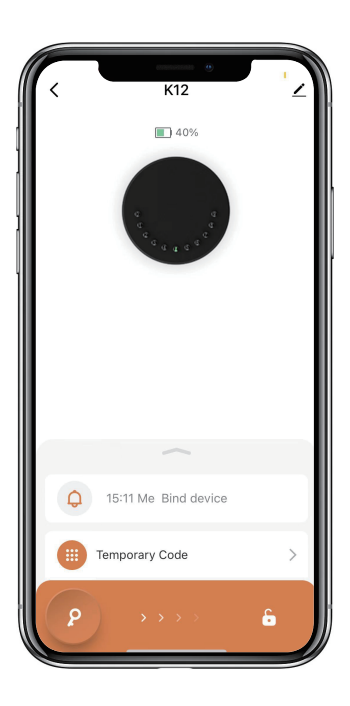

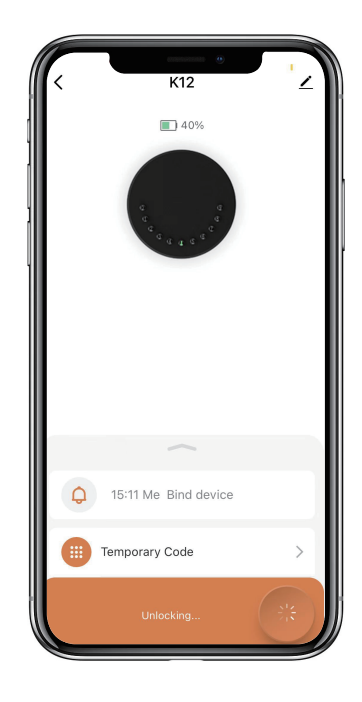

## So erhalten Sie einen temporären Code:

⊠Tippen Sie auf "Temporärer Code"

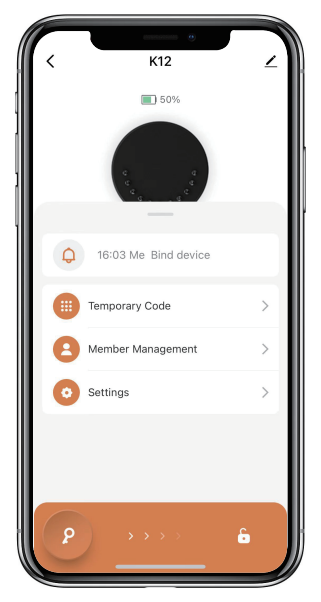

Tippen Sie auf "Passwort erhalten", um einen dynamischen Code zu erhalten, der 5 Minuten lang gültig ist.

Tippen Sie zur Bestätigung auf "OK" und können Sie auch auf "Teilen" tippen, um diesen Code mit Familie oder Freunden zu teilen.

| Validity period: 5 minutes, It can be used multiple time<br>before it expires.                                         |                    |                                               |                   |
|----------------------------------------------------------------------------------------------------|--------------------|-----------------------------------------------|-------------------|
| Code  Bluetooth    Code Type  Dynamic      Validity period: 5 minutes. It can be used multiple time before it expires. | <                  | Temporary Un                                  | . Records         |
| Code Type<br>Dynamic                                                                                                   | Code               | e B                                           | luetooth          |
| Dynamic<br>Validity period: 5 minutes. It can be used multiple time<br>before it expires.                              | Code Type          |                                               |                   |
| Validity period: 5 minutes. It can be used multiple time<br>before it expires.                                         | Dynamic            |                                               |                   |
| Validity period: 5 minutes. It can be used multiple time<br>before it expires.                                         |                    |                                               |                   |
| Validity period: 5 minutes, It can be used multiple time<br>before it expires.                                         |                    |                                               |                   |
| Validity period: 5 minutes. It can be used multiple time<br>before it expires.                                         |                    |                                               |                   |
| Validity period: 5 minutes. It can be used multiple time<br>before it expires.                                         |                    |                                               |                   |
| Validity period: 5 minutes. It can be used multiple time<br>before it expires.                                         |                    |                                               |                   |
| Validity period: 5 minutes, It can be used multiple time<br>before it expires.                                         |                    |                                               |                   |
| Validity period: 5 minutes, it can be used multiple time<br>before it expires.                                         |                    |                                               |                   |
| Validity period: 5 minutes, It can be used multiple time<br>before it expires.                                         |                    |                                               |                   |
| Validity period: 5 minutes. It can be used multiple time<br>before it expires.                                         |                    |                                               |                   |
| Validity period: 5 minutes. It can be used multiple time<br>before it expires.                                         |                    |                                               |                   |
| Validity period: 5 minutes. It can be used multiple time<br>before it expires.                                         |                    |                                               |                   |
|                                                                                                    | Validity period: ! | 5 minutes. It can be us<br>before it expires. | ed multiple times |
| Get Code                                                                                                    |                    | Get Code                                      |                   |

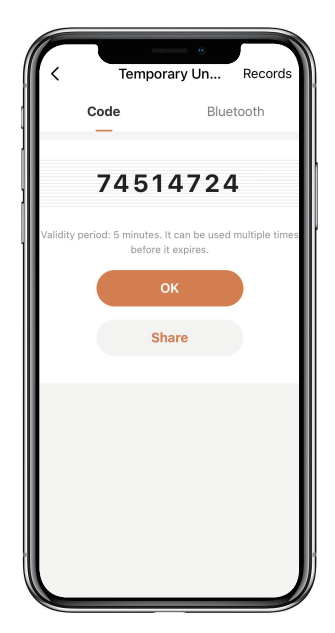

## Wie man Mitglieder hinzufügt:

Tippen Sie auf "Mitgliederverwaltung"ften Code einzugeben, den , um Familienmitglieder oder andere hinzuzufügen.

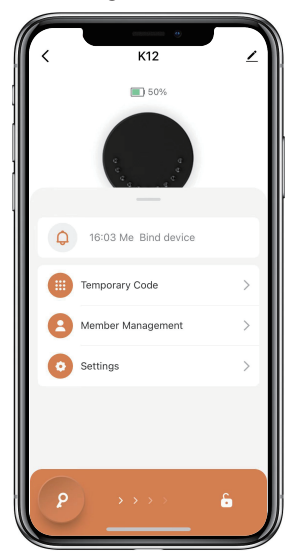

| < | Members                             | + |
|---|-------------------------------------|---|
| n | Me Admin<br>ee 15230000163<br>w v v |   |
|   |                                     |   |
|   |                                     |   |
|   |                                     |   |
|   |                                     |   |
|   |                                     |   |

Tippen Sie auf "+", um ein Mitglied hinzuzufügen und die Informationen des Mitglieds zu bearbeiten und zu speichern.

Das Mitglied erhält eine Einladung in der App, nachdem es diese akzeptiert hat, kann der Administrator das Mitglied in der Liste finden

| 16:04 🕈                                                |                                                          | -il 🗢 📭                       |
|--------------------------------------------------------|----------------------------------------------------------|-------------------------------|
|                                                        | Add Member                                               |                               |
| Name                                                   |                                                          |                               |
| Region                                                 |                                                          |                               |
| Account                                                |                                                          |                               |
| Only after accep<br>owner become a<br>relevant functio | oting the invitation wil<br>a family member and I<br>ns. | the account<br>se able to use |
| Family Role                                            |                                                          |                               |
|                                                        |                                                          |                               |
|                                                        |                                                          |                               |
|                                                        |                                                          |                               |
|                                                        |                                                          |                               |
|                                                        |                                                          |                               |

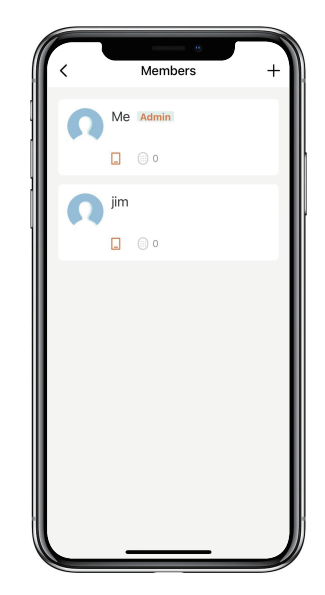

## So fügen Sie einen permanenten Code hinzu:

Tippen Sie auf das Administrator-"Me", um einen permanenten Code hinzuzufügen.

Tippen Sie auf "Hinzufügen", um den dauerhaften Code einzugeben, den Sie festlegen möchten, oder erhalten Sie einen zufälligen dauerhaften Code und speichern Sie ihn.

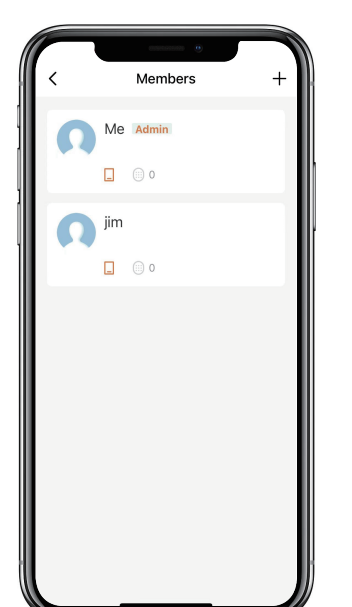

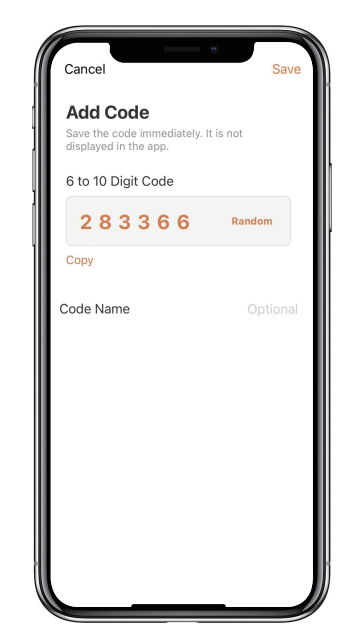

 $\boxtimes$ Sie können den permanenten Code verwenden, um das Gerät zu entsperren.

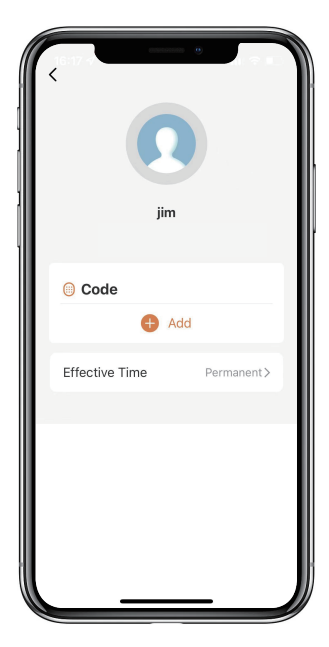

## So verwalten Sie Mitglieder:

Tippen Sie auf das Mitglied, das Sie verwalten möchten.

Tippen Sie auf "Hinzufügen", um den permanenten Code für das Mitglied festzulegen und zu speichern.

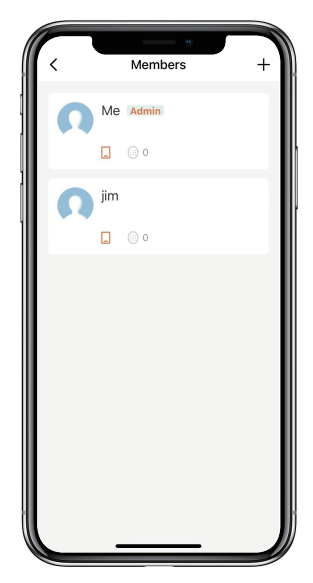

| jim            |             |
|----------------|-------------|
| 💮 Code         |             |
| <b>.</b>       | Add         |
| Effective Time | Permanent > |
|                |             |
|                | _           |

Tippen Sie auf "Gültige Zeit", um dieses Mitglied auf "Permanent" oder "Benutzerdefiniert" festzulegen und zu speichern.

Legen Sie die Gültigkeitsdauer des benutzerdefinierten Mitglieds fest (Jahr/Monat/Tag/Stunde/Minute).

Mitglieder haben keine Berechtigung, auf den Administrator zuzugreifen.

| <         | e Effective Time |   |
|-----------|------------------|---|
| Permanent |                  | ٥ |
| Custom    |                  | 0 |
|           |                  |   |
|           |                  |   |
|           |                  |   |
|           |                  |   |
|           |                  |   |
|           |                  |   |
|           |                  |   |
|           | Save             |   |

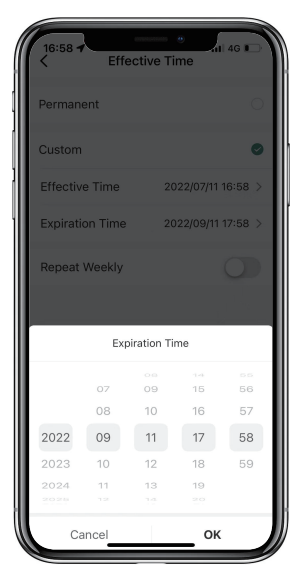

## So überprüfen Sie das Öffnungsprotokoll:

 $\blacksquare$  Tippen Sie auf  $\bigcirc$  , um das Log zu prüfen.

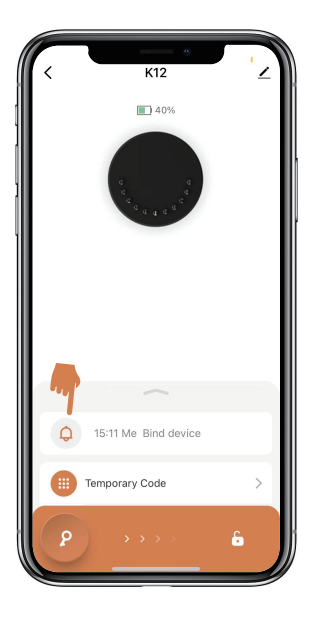

Sie erfahren, wann und wer die Keybox geöffnet hat.

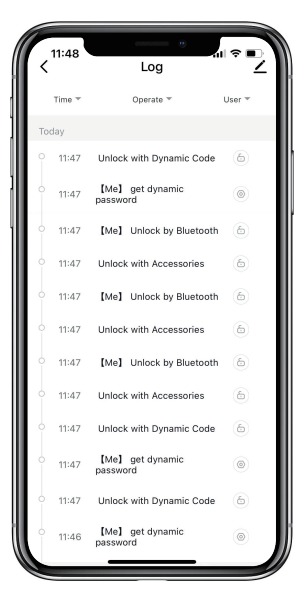